## Lex ware

## DATEV-Schnittstelle aktivieren

Die DATEV-Schnittstelle ermöglicht den Austausch von Buchungsdaten und Personenkonten im DATEV-Format. Falls der Menüpunkt nicht angezeigt wird, aktivieren Sie die erforderlichen Einstellungen.

## DATEV-Schnittstelle

Die DATEV-Schnittstelle finden Sie in folgendem Menü:

| Programm                         | Menü                                             |
|----------------------------------|--------------------------------------------------|
| Lexware buchhaltung/plus         | Datei – Export – DATEV<br>Datei – Import – DATEV |
| Lexware buchhaltung pro, premium | Datei – DATEV–Schnittstelle                      |

Falls die Menüpunkte nicht angeboten werden, prüfen Sie die Einstellungen im Firmenstamm und im Konfigurationsassistenten.

Wählen Sie die passende Anleitung für Ihr Program

Vorgehen Lexware buchhaltung/plus

- 1. Öffnen Sie das Menü 'Bearbeiten Firma'
- 2. Wechseln Sie auf die Seite 'Einstellungen'.
- 3. Aktivieren Sie die Option 'DATEV-Unterstützung'.

| Firmendaten Buchhaltung | 1                                                                                                    | ×  |
|-------------------------|----------------------------------------------------------------------------------------------------|----|
| Firmendaten             | Einstellungen<br>Hier können weitere Einstellungen, beispielsweise zur Steuerpflicht,<br>vorgenommen werden.                       |    |
| Einstellungen           | Sammelkonten                                                                                                    |    |
| Mahnwesen               | Sammelkonto Kreditoren 1600 1                                                                                                    |    |
| Finanzamt               | Steuer Umsatzsteuerpflicht Soll - Versteuerung  Historie                                                                           |    |
| DATEV                   | Weitere Angaben U unterschiedliche Belegnummernkreise Buchen mit Kostenstellenerfassung U Budgetverwaltung U DATEV - Unterstützung |    |
|                         | < Zurück Weiter > Speichern Abbrecht                                                                                               | en |

- **4.** Öffnen Sie die Seite 'DATEV'.
- **5.** Tragen Sie die Angaben zu DATEV ein. Diese Angaben werden in den Exportassistenten übernommen.
- 6. Klicken Sie auf 'Speichern'.
- 7. Öffnen Sie das Menü 'Verwaltung Konfigurationsassistent'.
- 8. Öffnen Sie die Seite 'Einstellungen'.
- 9. Setzen Sie die Haken bei 'Datev-Import' und 'Datev-Export'.

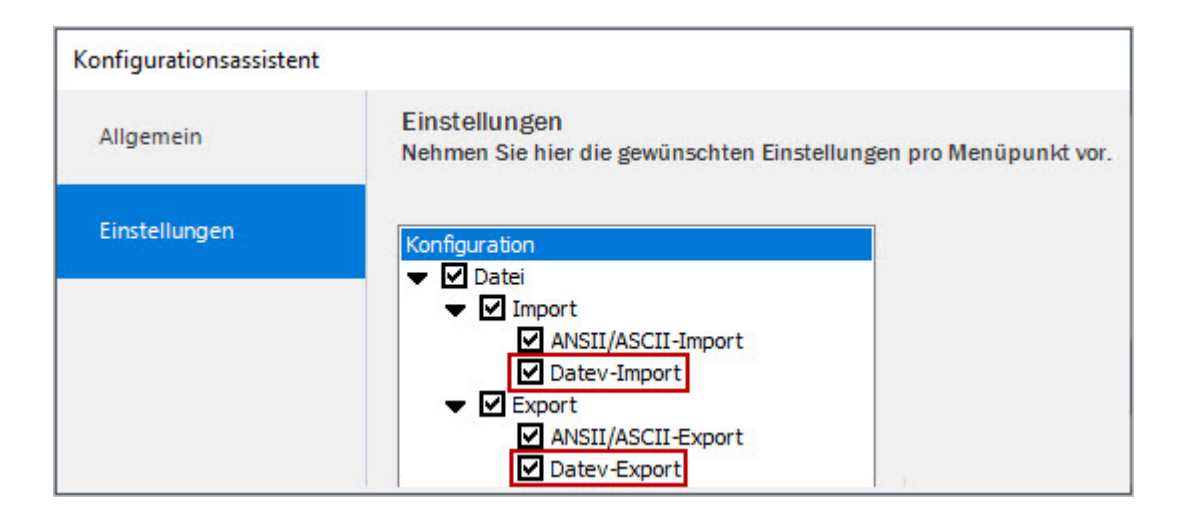

**10.** Klicken Sie auf 'Speichern'.

Vorgehen Lexware financial office/plus

- 1. Öffnen Sie das Menü 'Bearbeiten Firma'.
- 2. Klicken Sie auf 'Firmenanlage'.
- 3. Wechseln Sie auf die Seite 'DATEV'.
- 4. Aktivieren Sie die Option 'DATEV-Unterstützung'.
- **5.** Tragen Sie die Angaben zu DATEV ein. Die Angaben werden in den Exportassistenten übernommen.
- 6. Klicken Sie auf 'Speichern'.
- 7. Öffnen Sie das Menü 'Verwaltung Konfigurationsassistent'.
- 8. Öffnen Sie die Seite 'Einstellungen'.
- 9. Setzen Sie im Zweig 'Datei Import' den Haken bei 'Datei Import und Export - DATEV'.

| Konfigurationsassistent |                                                                                                    |
|-------------------------|----------------------------------------------------------------------------------------------------|
| Allgemein               | Einstellungen<br>Nehmen Sie hier die gewünschten Einstellungen pro Menüpunkt vor.                                                              |
| Einstellungen           | Konfiguration                                                                                                    |
|                         | <ul> <li>Import</li> <li>ANSII/ASCII-Import</li> <li>Datev-Import</li> <li>Export</li> <li>ANSII/ASCII-Export</li> <li>Datev-Export</li> </ul> |

**10.** Klicken Sie auf 'Speichern'.

Vorgehen Lexware buchhaltung pro/premium

- 1. Wechseln Sie auf die Seite ' DATEV'.
- 2. Aktivieren Sie die Option 'DATEV-Unterstützung'.

| bersicht                                                                                                    | Firma-Datev                                                                                                    |              |
|----------------------------------------------------------------------------------------------------|----------------------------------------------------------------------------------------------------|--------------|
| Firma<br>— Allgemein<br>— Finanzamt Umsatzsteuer<br>— Rechnungswesen<br>— Gewinnermittlungsart<br>— Mahnwesen<br>— Datev<br>⊞ Buchhaltung | DATEV-Unterstützung DATEV Beratemummer: Beratemame: Mandantennummer: O Postversandformat (KNE) O DATEV-Format (ASCII csv) |              |
| 2 Hilfe                                                                                                    | Zurück Weiter Speiche                                                                                                    | em Abbrechen |

- **3.** Tragen Sie die Angaben zu DATEV ein. Die Angaben werden in den Exportassistenten übernommen.
- **4.** Speichern Sie die Änderung.

- 5. Öffnen Sie das Menü 'Verwaltung Konfigurationsassistent'.
- 6. Öffnen Sie die Seite 'Einstellungen'.
- 7. Setzen Sie im Zweig 'Datei' den Haken bei 'DATEV-Schnittstelle'.

| Konfigurationsassistent |                                                                                   |
|-------------------------|-----------------------------------------------------------------------------------|
| Allgemein               | Einstellungen<br>Nehmen Sie hier die gewünschten Einstellungen pro Menüpunkt vor. |
| Einstellungen           | □·· 🗹 Datei<br>                                                                   |
|                         | Export                                                                            |
|                         | ✓ DATEV-Import                                                                    |
|                         | DATEV-Export                                                                      |

8. Klicken Sie auf 'Speichern'.

## Abhilfe bei weiterhin inaktiver Schnittstelle

Wenn die DATEV-Schnittstelle trotz korrekter Hinterlegungen nicht angezeigt wird, gehen Sie so vor:

- 1. Entfernen Sie im Firmenstamm den Haken bei 'DATEV-Unterstützung'.
- 2. Klicken Sie auf 'Speichern'.
- **3.** Rufen Sie die Einstellung erneut auf und setzen Sie den Haken wieder.
- 4. Klicken Sie auf 'Speichern'.
- 5. Öffnen Sie das Menü 'Verwaltung Konfigurationsassistent'.
- 6. Klicken Sie auf 'Standardkonfiguration'.
- **7.** Bestätigen Sie die Abfrage mit 'Ja'.